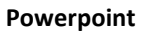

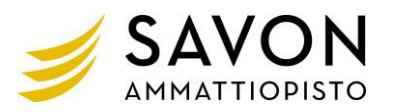

## 1 POWERPOINT-DIAESITYS

Avaa pohjaksi tekemäsi Powerpoint\_harjoitus\_diaesitys tiedosto tai käytä Malliratkaisu Powerpoint\_harjoitus\_diaesitys.pptx –tiedostoa.

|                                                                                                    | Päivämäärän                                |
|----------------------------------------------------------------------------------------------------|--------------------------------------------|
| Yiā- ja alaturniste ? X                                                                                                    | lisääminen ala- ja                         |
| Dia Muistinganot ja tiivistelmät<br>Sisällytä diaan<br>Si Päidmäärä ja aka                                                                                                    | ylätunnisteeseen                           |
| Pågta automattiseti      1.6.2020     Kalegteriagi:                                                                                                    | Lisää → Ylä- ja                            |
| iuomi gregoriaaninen kalenteri<br>Pepyoa<br>3.6.2020                                                                                                    | alatunniste →sisällytä                     |
| Dun numero  Alstanriste                                                                                                    | diaan Päivämäärä ja                        |
| Alia najyta gesiktodiassa                                                                                                    | aika. Valitse päivitä                      |
| Kajrta Kajsta kaossa Perouta                                                                                                    | automaattisesti. Paina                     |
| 3.6.2020                                                                                                    | käytä kaikissa.                            |
|                                                                                                    | Teemen                                     |
| ************************************                                                                                                    | reeman                                     |
| $K \times K \times K \times K \times K$                                                                                                    |                                            |
|                                                                                                    | diaesitykselle                             |
|                                                                                                    | Rakenne $\rightarrow$ Teemat $\rightarrow$ |
| 000000000000000000000000000000000000000                                                                                                    | Valitse teemaksi                           |
| 202020202020202                                                                                                    | Integraali                                 |
| VALIDANIALA Suomen suurin                                                                                                    |                                            |
| KAUFAN ALA toimiala                                                                                                    |                                            |
| 34.909                                                                                                    |                                            |
| Decktor         List         Bartero         Solyman         Annuality         Bartero         Kappe         Director         Concern         Namesh Long         Namesh Long         Na | Siirtymän                                  |
|                                                                                                    | lisääminen dialle                          |
|                                                                                                    | Siirtymät → Siirtymä                       |
|                                                                                                    | tähän diaan $\rightarrow$ Valitse          |
|                                                                                                    | Ruutu siirtymä →                           |
|                                                                                                    | Muuta kesto 3                              |
|                                                                                                    | sekuntia.                                  |
| KAUPAN ALA                                                                                                    |                                            |
| · 333                                                                                                    |                                            |

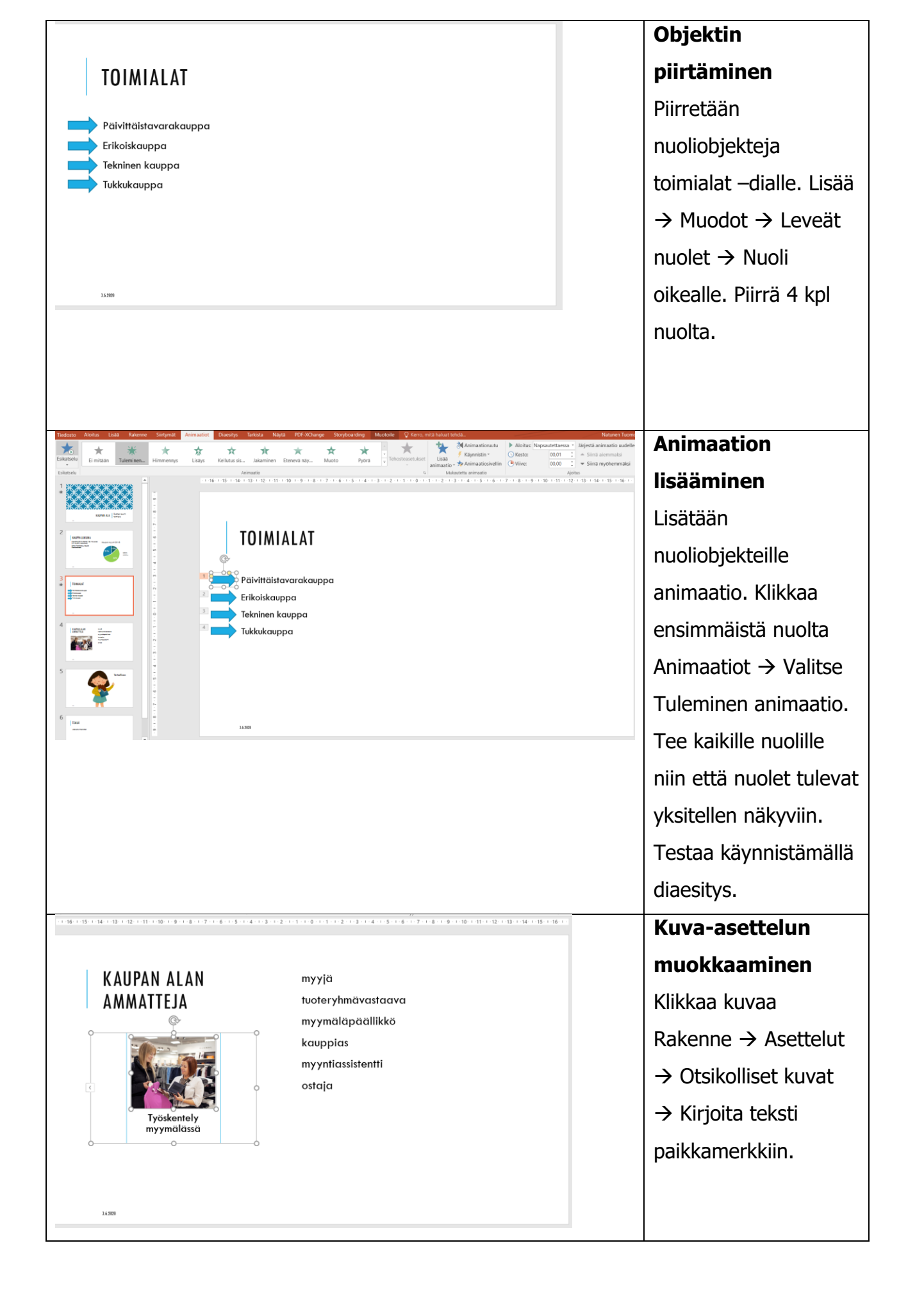